# 本機の使用を禁止/制限する

いろいろなセキュリティ機能で、本機や本機内のデータを守りま す。

## 本機の使用を禁止する (画面ロック)

本機を開いたときや画面を点灯させたときにロックNo.やパスワード を入力しないと本機が使用できないようにします。

| 1                                                |
|--------------------------------------------------|
| ■ 🔿 [設定] 🔿 [ロック・セキュリティ] 🔿 (画面ロック)                |
| ロック・セキュリティ                                       |
| 操作用暗証番号設定                                        |
| 画面ロック                                            |
| <u>なし</u><br>標能別ロック                              |
| 利用制限                                             |
| */プロリバス<br>パスワードの表示<br>入功時に安中が短い眼表示され<br>端末管理アプリ |
| 有効なアフ0:2個<br>SIM カードロック                          |
|                                                  |
| 🏁 画面ロック設定画面が表示されます。                              |
| 2                                                |
| (ロックNo.) / パスワード)                                |
| 画面ロック                                            |

・すでに ロックNo. または パスワード を設定しているときは、 ロックを解除する操作が必要です。

## 3

なし

ロックNo.

パスワード

決定

 $\bigcirc$ 

C

ロックNo./パスワードを入力 ଚ 🔳 ଚ ロックNo./パスワード を再度入力 ⋺ 🔳

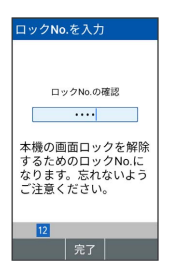

🏁 本機の画面が消灯してしばらくすると、画面がロックされま す。

・確認画面が表示されたときは、画面に従って操作してください。

#### ◎ 緊急通報について

ロックを解除していない状態でも 🗹 (緊急通報)を押すと110 番(警察)、119番(消防機関)、118番(海上保安本部)への 電話はかけられます。

```
画面ロック利用時の操作
画面ロックを解除する
ロックNo./パスワード入力画面で、設定したロックNo./パス
ワードを入力 ଚ 🔳
画面ロックの設定を解除する
```

画面ロック設定画面で、ロックNo./パスワードを入力 🄿 🔳

→ なし

+

画面が消灯してからロックされるまでの時間を設定 する

```
ロック・セキュリティ画面で ロック画面の設定 ラ 自動
ロック ଚ 時間を選択 ଚ 🔳
```

・画面ロックが ロックNo. / パスワード のときに設定されま す。

本機を閉じるとすぐに画面をロックするかどうかを 設定する

ロック・セキュリティ画面で ロック画面の設定 🔿 とじる とロック

・とじるとロックと操作するたびに、選択( 🗹 ) / 解除 ( 🗌 )が切り替わります。

・画面ロックが ロックNo. / パスワード のときに設定されま す。

画面ロック中に通知を表示するかどうかを設定する

```
ロック・セキュリティ画面で ロック画面の設定 🔿 画面
ロック中通知 🔿 表示する / 表示しない ( 💿 表示)
・画面ロックが ロックNo. / パスワード のときに設定されま
す。
```

### ロック画面に任意のメッセージを表示する

ロック・セキュリティ画面で ロック画面の設定 🔿 ロック 画面メッセージ ⋺ メッセージを入力 ⋺ 🕮 (保存) ・ロック画面の左上に設定したメッセージが表示されます。

#### 画面ロックについてのご注意

画面ロック解除に設定したロックNo./パスワードはメモに控え るなどして、お忘れにならないようご注意ください。お忘れに なった場合は、最寄りのワイモバイルショップにて所定の手続き が必要となります。その際、お客様が登録/設定した内容が消失 しますのでご了承ください。

機能の利用を制限する (機能別ロック)

機能ごとに制限をかけて利用できないように設定できます。

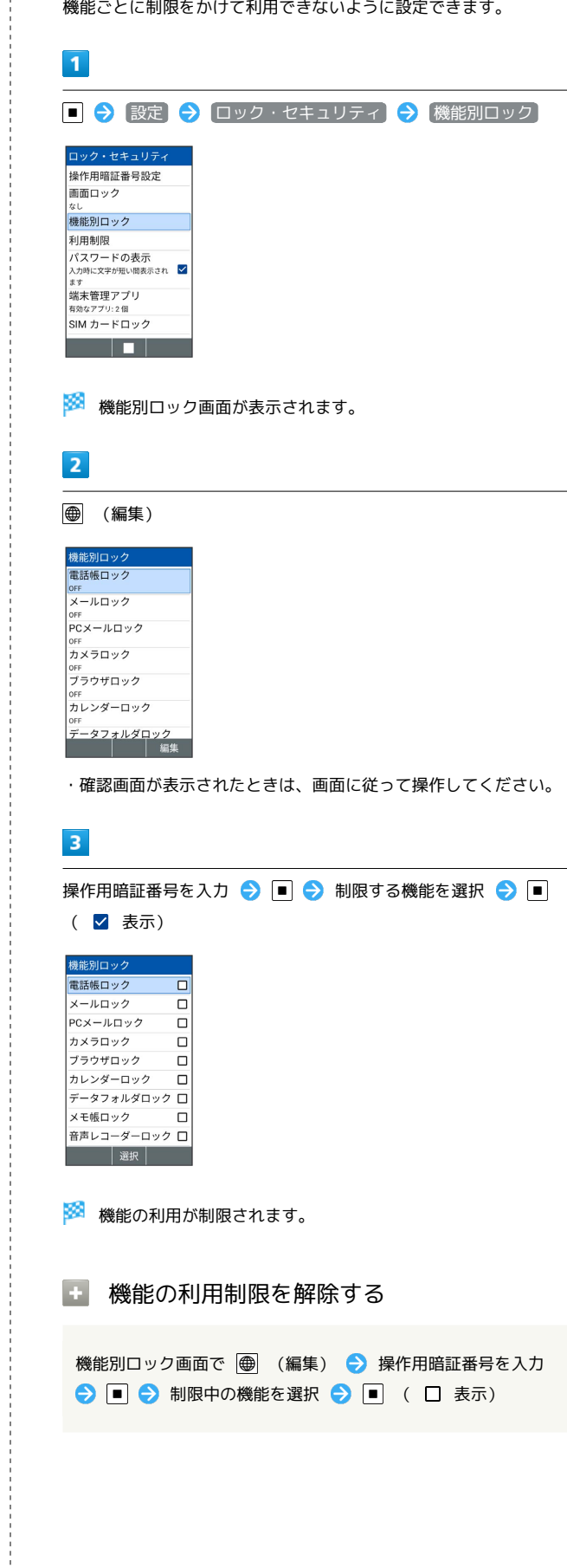